## Instructions for Administrators

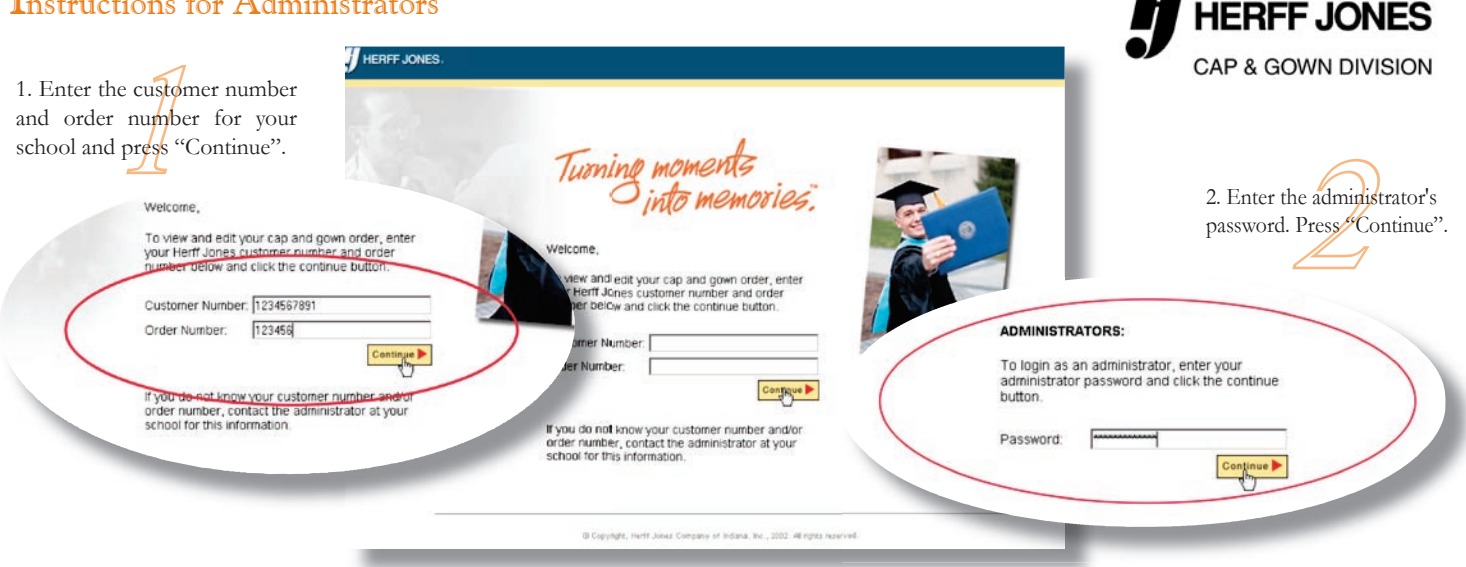

4. Review all the items on the screen for corrections and make them as needed. Once you have checked all the items, Press CONTINUE. Pressing CONTINUE verifies the measurements and turns the indicator from red to yellow.

5. If you have a new faculty member, select the NEW button located in the "Administrator Functions" area. If you need to remove a faculty member, place a check next to their name and press the DELETE button.

6. You verify measurements by clicking each one and making necessary changes. Once you have verified all of your measurements, it is necessary to "SUBMIT".

To "SUBMIT", place a check next to the verified (yellow) measurements that you are ready to submit and then press the "SUBMIT" button. Once the measurement for a faculty member has been submitted, the indicator will turn green and you WILL NOT be able to open it for additional changes.

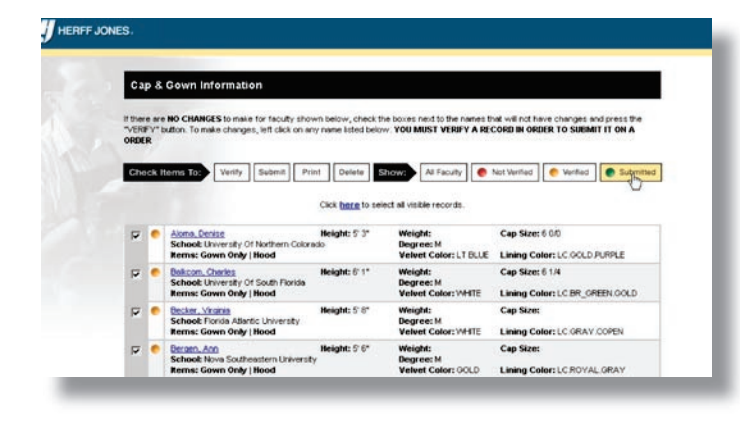

3. You will now be able to view data for all faculty members. The "Cap and Gown Information" box defines all items ordered in the previous year. Review the measurements and place a check next to each faculty record that does not require changes this year Then press the VERIFY button. This will automatically verify the information for those without changes and will change the indicator from red to yellow. To edit information for any faculty member, use your mouse and left click anywhere on their measurement. You should then be able to view an editable screen for changes.

|                                                                                                    | St Thomas Aq                                                                                                    | uinas High School                                                                                                    |                                                                                                    |  |
|----------------------------------------------------------------------------------------------------|----------------------------------------------------------------------------------------------------|----------------------------------------------------------------------------------------------------|----------------------------------------------------------------------------------------------------|--|
|                                                                                                    | Fac                                                                                                    | ulty                                                                                                    |                                                                                                    |  |
|                                                                                                    | Admini                                                                                                    | stration                                                                                                    |                                                                                                    |  |
|                                                                                                    | / ammin                                                                                                    | Stration                                                                                                    |                                                                                                    |  |
| Please Note: Data included is based on dat<br>that order will not show here. Pressing the<br>regular mail.                                                                                                    | ta submitted in the previo<br>"Submit" button below w                                                                                 | ous year. If you have aireac<br>Il result in a duplicate order                                                                                                    | by maled your measurements, the status of<br>if you have already submitted your order via                                                                                                    |  |
| Customer Information                                                                                                    | Sales Professi                                                                                                    | ional                                                                                                    | Order Information                                                                                                    |  |
| Name: St Thomas Aquinas High<br>School                                                                                                    | Name: Law Pule                                                                                                    | ri & Assoc Inc                                                                                                    | Type: ClassRental                                                                                                    |  |
| Administrator Functions                                                                                                    |                                                                                                    |                                                                                                    |                                                                                                    |  |
| Individual Faculty Member Access                                                                                                    | Current Setting No                                                                                                    |                                                                                                    |                                                                                                    |  |
| Add new member:                                                                                                    |                                                                                                    |                                                                                                    | New                                                                                                    |  |
| Reports: Open Personnel                                                                                                    | Verified Personnel                                                                                                    | 1                                                                                                    | Submitted Personnel                                                                                                    |  |
| This site will close on: May 05, 2002                                                                                                    |                                                                                                    |                                                                                                    |                                                                                                    |  |
| Delivery Date is approximately 7 days prior to<br>unless an order is submitted at least 30 DAY                                                                                                    | o the ceremony date. Shi<br>'S PRIOR to your request                                                                                  | pping & Handling costs, up<br>ed delivery date. If you are                                                                                                    | to and including air charges, will be assessed<br>unsure about your requested delivery date,                                                                                                    |  |
| CORENCE YOUR PIERTS JOINES SAMES PROTESSIONAL                                                                                                    |                                                                                                    |                                                                                                    |                                                                                                    |  |
| Measurement Processing Policy                                                                                                    |                                                                                                    |                                                                                                    |                                                                                                    |  |
| Cap & Gown Information                                                                                                    |                                                                                                    |                                                                                                    |                                                                                                    |  |
| Contact your hern oches saler Holessone<br>Measurement Processing Policy<br>Cap & Gown Information<br>If there are No CliANGES to make for faculty<br>"VERF" Lotton. To make changes, left cick<br>ORDCR                                                                                                    | y shown below, check to<br>on any neme listed belo                                                                                    | te boxes need to the names<br>w YOU MUST VERIFY & R                                                                                                    | that will not have changes and press the<br>ECORD IN ORDER TO SUBMIT IT ON A                                                                                                    |  |
| Contract your nerr some some nonestationer<br>Messurement Processing Policy<br>Cap & Gown Information<br>Where we No CHANGE's to nake for facult<br>"VERTY" batton. To make charges, left cick<br>Oronce<br>Chack Herms Tothe Venity Stubent                                                                                                    | y shown below, check to<br>on any name listed belor<br>Print Delete S                                                                 | te boxes next to the names<br>w. YOU MUST VERIFY A R<br>Prover                                                                                                    | theil will not have changes and press the<br>ECORD IN ORDER TO SUBMIT IT ON A<br>Not Worked ]                                                                                                   |  |
| Contract for new some same recentions<br>Measurement Processing Paler<br>Cap & Gown Information<br>Plane we ho CHANGES to note for facult<br>"VERT" batton. To make charges, left cick<br>ORDER<br>Check Remm TOP Venity Submit                                                                                                    | y shown below, check ti<br>on any name listed belo<br>Print Delete S<br>Click berg to sele                                            | te boxes next to the names<br>w YOU MUST VERIFY & R<br>Novem Al Faculty @                                                                                                    | thet will not have charges and press the<br>TCORD IN ORDER TO SUBJECT IT ON A<br>Net Worked<br>Worked<br>Worked                                                                                 |  |
| Contract Processing Policy Cap & Cown Information Processing Policy Cap & Cown Information Processing Policy Charles the Charles of Income for Income Policy Charles Common Top Verify Schedulary Officient                                                                                                    | y shown below, check 9<br>on any name listed belo<br>Print Delete C<br>Clock <u>bere</u> to set<br>Height: 5'3'<br>Colorado           | te boxes next to the names<br>w YOU MUST VERITY A R<br>Norte Alf faculty @<br>act al visible records.<br>Weight:<br>Degree: M<br>Veriest Finder: LT BLB                                                        | Poil will not have charges and press the<br>eccess as obstar To Submit II on A<br>Net Verified (  Verified )  Schenited<br>Cap Sizes 6 0.0<br>Livens Caller; IC COLD P.RPJ E                    |  |
| Contrary source   Reconstruct Parket     Manuscreent   Reconstruct Parket     Cap is Gown Information     When we lie GoldMiGES to make the result.     (In the Classified State of facult     When we lie GoldMiGES to make the result.     (In the Classified State of facult     When we lie GoldMiGES to make the result.     (In the Classified State of facult     (In the Classified State of facult     (In the Classified State of facult     (In the Classified State of facult     (In the Classified State of facult     (In the Classified State of facult     (In the Classified State of the Classified State of the Classified St | y shown below, check is<br>on any neme listed below<br>Print Delete C<br>Cick Berg to see<br>Height \$*3*<br>Colorado<br>Height \$*1* | te boxes ned to the names<br>w. YOU MUST VERMY A B<br>Stown All Facury (<br>Control All Facury (<br>Control All Facury (<br>Control All Facury (<br>Weight )<br>Begrees M<br>Verter Colors : MHTE<br>Degrees M | The will not have charges and press The<br>ECORD M ORDER TO SUBMIT IT ON A<br>Net Worked  Winfeel  Cap Sizes 6 00  Cap Sizes 6 14  Cap Sizes 6 14  Linking Colors:LC SQLD PURPLE Cap Sizes 6 14 |  |

Data included is based on data submitted in previous year.

www.herff-jones.co

## Special Notes for Administrators:

The site will remain open for changes until the date shown, which is based upon your requested delivery date. Beyond that point, you will only be able to view the information on the orders you have placed. Shipping & Handling costs, up to and including air charges, will be assessed unless an order is submitted at least 30 DAYS PRIOR to your requested delivery date. If you are unsure about your requested delivery date, contact your Herff Jones Sales Professional.

If there are no changes for a faculty member, check all the appropriate records and press the "VERIFY" button.

Once you have verified all the measurements, you can easily select them all for final submission and press the "SUBMIT" button. Measurements cannot be submitted until they are verified (or noted as having "no changes"). Once the measurement for a faculty member has been submitted, the indicator will turn green and you WILL NOT be able to open it for additional changes.

## Administrators